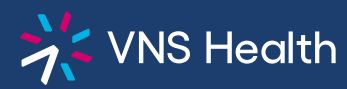

Health Plans Provider Portal: How to Disable An Account

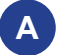

## **Disabling Your Own Account**

To disable your **own** account, log in to your account, then select **Technical Support** from the sidebar on the lower left to send an email requesting to disable your account. Your account will be closed within three business days.

## B For Admins Only: Disabling a Provider Account

To disable the account of a **Provider in an entity you manage** (group, facility, etc.), log in to the portal, then click **My Admin Account** from the left sidebar.

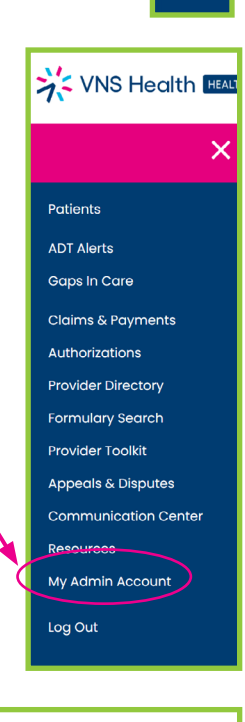

Scroll down and click Provider Management.

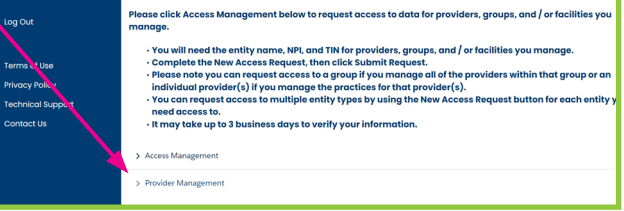

3 From the drop-down, select the provider's **entity**, then select the **provider** name for the account you wish to disable, then click the **trash can icon** on the right to disable the selected account.

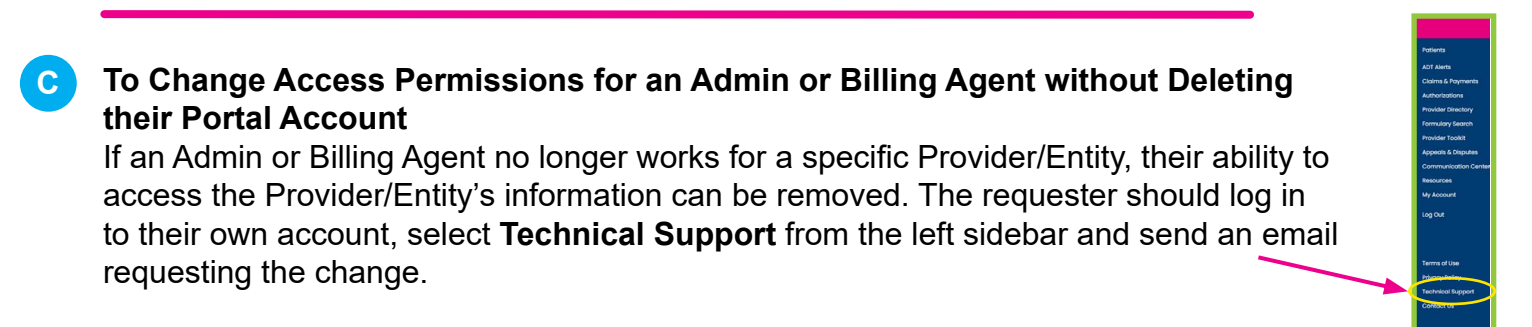